## 校内考试学生通知单打印方法

1. 登录教务系统, 切换系部教学管理角色后点击考务管理。

| 妙 环合教介官                                                 | 理系统             |          |      |      |            | 約抜きつ                         |  |              |    |         | 0140705   |      | ·文杰 ~ |     |
|---------------------------------------------------------|-----------------|----------|------|------|------------|------------------------------|--|--------------|----|---------|-----------|------|-------|-----|
|                                                         | 运<br>培养过程管<br>理 | 排课管理     | 考务管理 | 成績管理 |            | <b>沃捷八山</b>                  |  |              |    | 1807    | -978-79 J |      |       |     |
|                                                         |                 |          |      |      |            |                              |  |              |    |         | Â.        | ~    | 1     |     |
| 通知公告                                                    | 全部              | 未读(2)    | 已读   |      | 東多。        | 校历信息                         |  |              |    | (       | ): 251    | 1998 | + 8   | 星安川 |
| 1. 关于第11周考试信息的公告 2021-10-25                             |                 |          |      |      |            | 11月1日<br>2021-2022<br>双历九日廿廿 |  | ③ 2021年11月 ③ |    |         |           |      |       |     |
| <ol> <li>关于第11周考试信息。</li> </ol>                         |                 | 课洗课和学习的证 | 通知 🚮 |      | 2021-10-20 | 100/0110                     |  | 周一           | 周二 | 周三      | 周四        | 周五   | 周六    | 間日  |
| <ol> <li>关于第11周考试信息</li> <li>关于做好2021-20225</li> </ol>  | 学年第一学期公共选修      |          |      |      |            |                              |  |              |    |         |           |      |       |     |
| <ol> <li>关于第11周考试信息</li> <li>关于做好2021-20225</li> </ol>  | 学年第一学期公共选修      |          |      |      |            |                              |  | 1            | 2  | 3       | 4         | 5    | 6     | 7   |
| <ol> <li>关于第11同考试信息。</li> <li>关于做于2021-2022考</li> </ol> | 学年第一学期公共选修      |          |      |      |            |                              |  | 1            | 2  | 3<br>10 | 4         | 5    | 6     | 7   |

2. 点击左侧考试分析统计后点击右侧学生通知单。

| 如 古 更 並 职 业 子 阮<br>综 合 教 务 管 理 系 统 | 首页    | 系统管               | S理 学籍管   | 理 培养过       | 程管理 排课       | 管理 🤞       | 务管理 | 成绩管理  | 里 更多 » | ● 113734 米文杰 ✓ |  |
|------------------------------------|-------|-------------------|----------|-------------|--------------|------------|-----|-------|--------|----------------|--|
| 手动安排考试                             | 考务管理  | 里 考试分析统计          | ⊦⊗       |             |              |            |     |       |        | ▶ 关闭操          |  |
| 考试发布查询                             |       | 考证                | 门贴、签到表   |             | 试签订单         |            |     |       | 学生通知单  |                |  |
| 空考场查询                              | *学年学問 | 8: 2021-2022-1    | ✓ 考试     | 職次: 第13考试周期 | 考试 - 年級:     | 请选择        | ~   | 院系:   | 请远择    | ~              |  |
| 考试分析统计 🔨                           | 专业:   | 请选择               | ▶ 班级     | ; 请选择       | ✓ 学生姓名       | S: 学生姓名或学师 | )   | 是否发送: | 请选择    | ~              |  |
|                                    | 7400  | # <b>##</b> 93745 | 931学生考试信 | 息发送书试通知     |              |            |     |       |        | 投索 東西          |  |
|                                    | . 9   | 年学期               | 院系       | 亳亚          | 班级           | 学号         | 姓名  |       | 性别     | 是否发送           |  |
|                                    | 21    | 021-2022-1        | 珠宝系      | 宝玉石鉴定与加工    | 宝玉石鉴定与加工1702 | 1705020201 | 李德林 | 男     | 1      | 否              |  |
|                                    | 2     | 021-2022-1        | 珠宝系      | 首饰设计与工艺     | 首饰设计与工艺1901  | 1805010630 | 刘哲睿 | 男     | 1      | 杏              |  |
|                                    | 2     | 021-2022-1        | 珠宝系      | 宝玉石鉴定与加工    | 宝玉石鉴定与加工1901 | 1805020112 | 张今耀 | 男     | 1      | 否              |  |
|                                    | 2     | 021-2022-1        | 珠宝系      | 宝玉石鉴定与加工    | 宝玉石鉴定与加工1901 | 1805020203 | 王鹤澄 | 勇     | 1      | 否              |  |
|                                    | 2     | 021-2022-1        | 珠宝系      | 宝玉石鉴定与加工    | 宝玉石鉴定与加工1901 | 1805020213 | 高英豪 | 男     | 1      | 否              |  |
|                                    | 2     | 021-2022-1        | 资源与土木工程系 | 金属与非金属矿开采。  | 金属与非金属矿开采    | 1902010101 | 庞群  | 灵     | 1      | 否              |  |
|                                    | 2     | 021-2022-1        | 资源与土木工程系 | 金属与非金属矿开采。  | 金属与非金属矿开采    | 1902010102 | 王宏宇 | 男     | 1      | 否              |  |
|                                    | 2     | 021-2022-1        | 资源与土木工程系 | 金属与非金属矿开采。  | 金属与非金属矿开采    | 1902010103 | 孙龙结 | 男     |        | 否              |  |

3. 依次选择院系和考试批次后,点击右侧搜索,核对无误后 点击批量导出学生通知单。

| 如台黃金川<br>综合教务等 | 识业学院<br>管理系统 | Ê   | 首页 系统           | 管理 学籍管            | [理 培养]      | 过程管理 排训    | 果管理        | 考务管理 | 成绩管理  | 更多 »     | ● 013734<br>米文杰 ~ |
|----------------|--------------|-----|-----------------|-------------------|-------------|------------|------------|------|-------|----------|-------------------|
| ◇ 手动安排考试       |              | 考察  | 音管理 考试分析统       | 61 <del>1</del> ® |             | 1          |            |      |       |          | ▶ 关闭握             |
| > 考试发布查询       |              |     | -               | 场门贴、签到表           |             | 试题         | 丁单         |      |       | 学生通知单    |                   |
| ◇ 空考场查询        |              | *学纪 | 手学期: 2021-2022- | 1 ~ 考试            | 批次: 第11考试周期 | 月末考试 > 年級: | 请选择        | ~    | 院系:   | 环境与材料工程系 | ~                 |
| ◇ 考试分析统计       |              | 专业  | (: 请选择          | ~ 班级              | : 清选择       | → 学生姓      | 名: 学生姓名或   | 学号   | 是否发送: | 道西島      | ~                 |
|                |              | 学生  | 通知单 批量导出学生      | 日期知道 日本学生考试信      | 息发送考试通知     |            |            |      |       |          | 接至重要              |
|                | €.           |     | 学年学期            | 院系                | 专业          | 班级         | 学号         | 姓名   | 性界    | 30       | 是否发送              |
|                |              |     | 2021-2022-1     | 环境与材料工程系          | 环境工程技术      | 环境工程技术1801 | 1803020115 | 张梦榕  | 女     |          | 否                 |
|                |              |     | 2021-2022-1     | 环境与材料工程系          | 环境工程技术      | 环境工程技术1901 | 1903020101 | 于日浩  | 男     |          | 杏                 |
|                |              |     | 2021-2022-1     | 环境与材料工程系          | 环境工程技术      | 环境工程技术1901 | 1903020102 | 周艳楠  | 女     |          | 否                 |
|                |              |     | 2021-2022-1     | 环境与材料工程系          | 环境工程技术      | 环境工程技术1901 | 1903020103 | 姚可欣  | 女     |          | 否                 |
|                |              |     | 2021-2022-1     | 环境与材料工程系          | 环境工程技术      | 环境工程技术1901 | 1903020104 | 刘信志  | 男     |          | 否                 |
|                |              |     | 2021-2022-1     | 环境与材料工程系          | 环境工程技术      | 环境工程技术1901 | 1903020105 | 姜文昊  | 男     |          | КП                |
|                |              |     | 2021-2022-1     | 环境与材料工程系          | 环境工程技术      | 环境工程技术1901 | 1903020106 | 林新方  | 男     |          | 否                 |
|                |              | 0   | 2021-2022-1     | 环境与材料工程系          | 环境工程技术      | 环境工程技术1901 | 1903020107 | 宋佳欢  | 男     |          | 浙                 |